# i Cómo buscar videos académicos ACADEMIC VIDEO ONLINE?

01

Ingrese a la página electrónica: www.una.ac.cr, busque el encabezado "Biblioteca" y seleccione "Bases de datos".

| niversidad Nacional de Costa<br>→ C' ŵ | ww.una.ac.cr                                                                             | ••• 🗟 🕇 Q. Buscar                             |
|----------------------------------------|------------------------------------------------------------------------------------------|-----------------------------------------------|
| Oferta académica                       | Recursos digitales                                                                       | Biblioteca                                    |
| Buscar<br>Buscar en:                   | Buscar en:                                                                               | Sistema de Información Documental<br>(SIDUNA) |
| Posgrados                              | <ul> <li>Repositorio UNA</li> <li>Repositorio Nacional</li> <li>Editorial UNA</li> </ul> | Bases de datos - Ir                           |

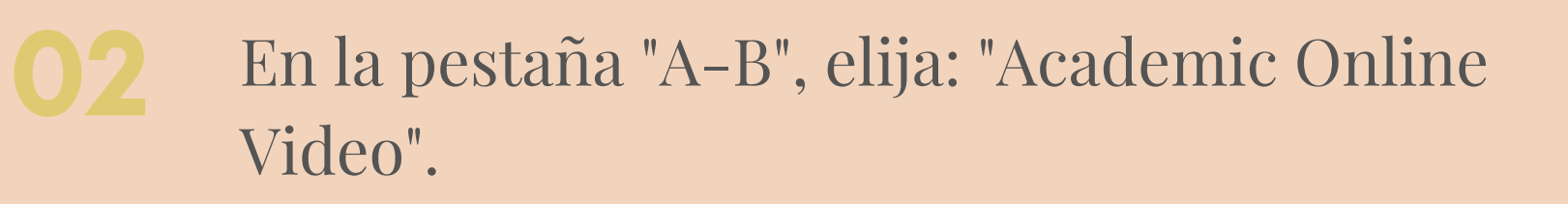

| A-B         C-D         E-F         G-H         I-K         L-M         N-R         S-T         V-Z         TEST |  |
|----------------------------------------------------------------------------------------------------|--|
|----------------------------------------------------------------------------------------------------|--|

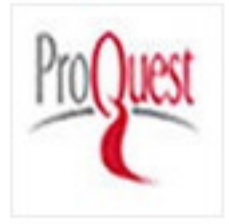

Academic Complete Academic Complete ofrece a las bibliotecas una colección de más de 150000 libros electrónicos multidisciplinarios con acceso ilimitado para múltiples usuarios y descargas de capítulos sin DRM

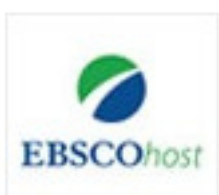

Academic Search Ultimate.Es la base de datos académica multidisciplinaria de textos completos más exhaustiva y valiosa del mundo

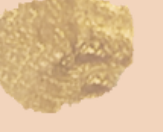

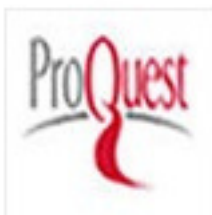

Academic Online Video. Es la más grande y completa de suscripción de vídeo a disposición de las bibliotecas

# ¿Cómo buscar videos académicos ACADEMIC VIDEO ONLINE?

# 03

Entrar en "Acceso con cuenta UNA".

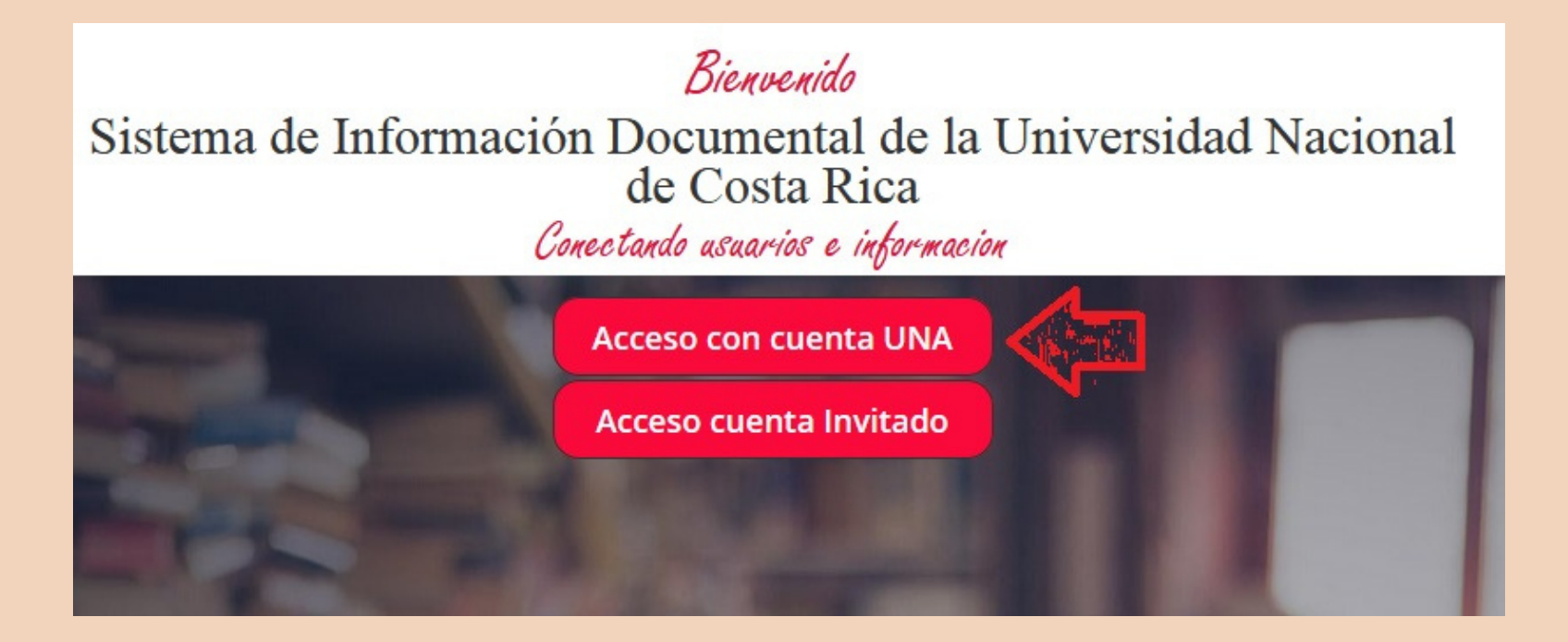

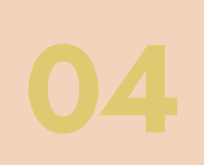

Ingrese su usuario y contraseña (credenciales universitarias).

#### Inicio de Sesión

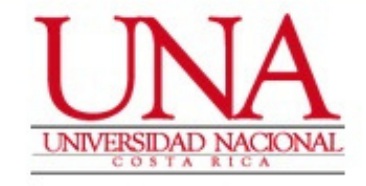

#### Usuario \*

EJ: 112233445

#### Contraseña \*

Contraseña

Recordarme en este dispositivo

Ingresar

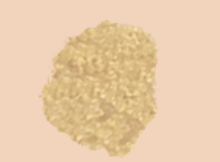

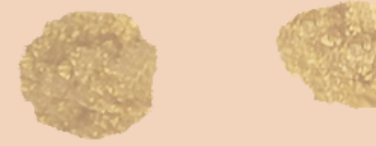

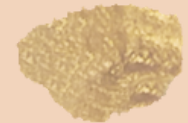

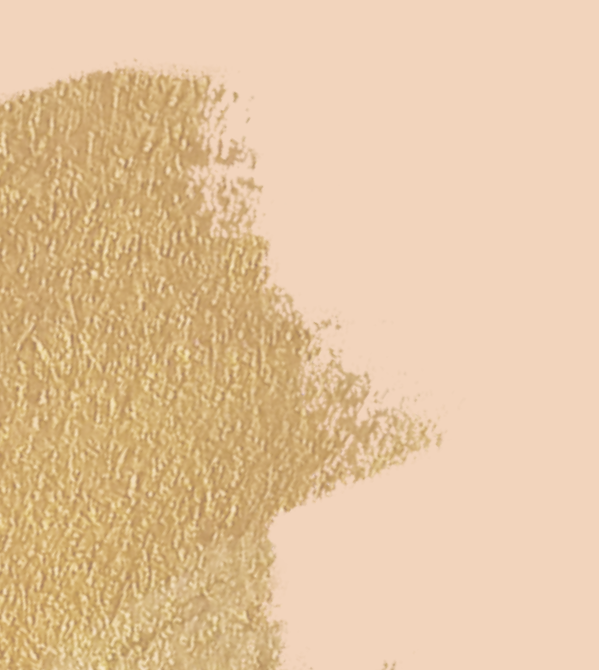

# ¿Cómo buscar videos académicos ACADEMIC VIDEO ONLINE?

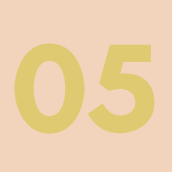

En el espacio en blanco coloque el tema de búsqueda, en este caso se va buscar sobre: educación.

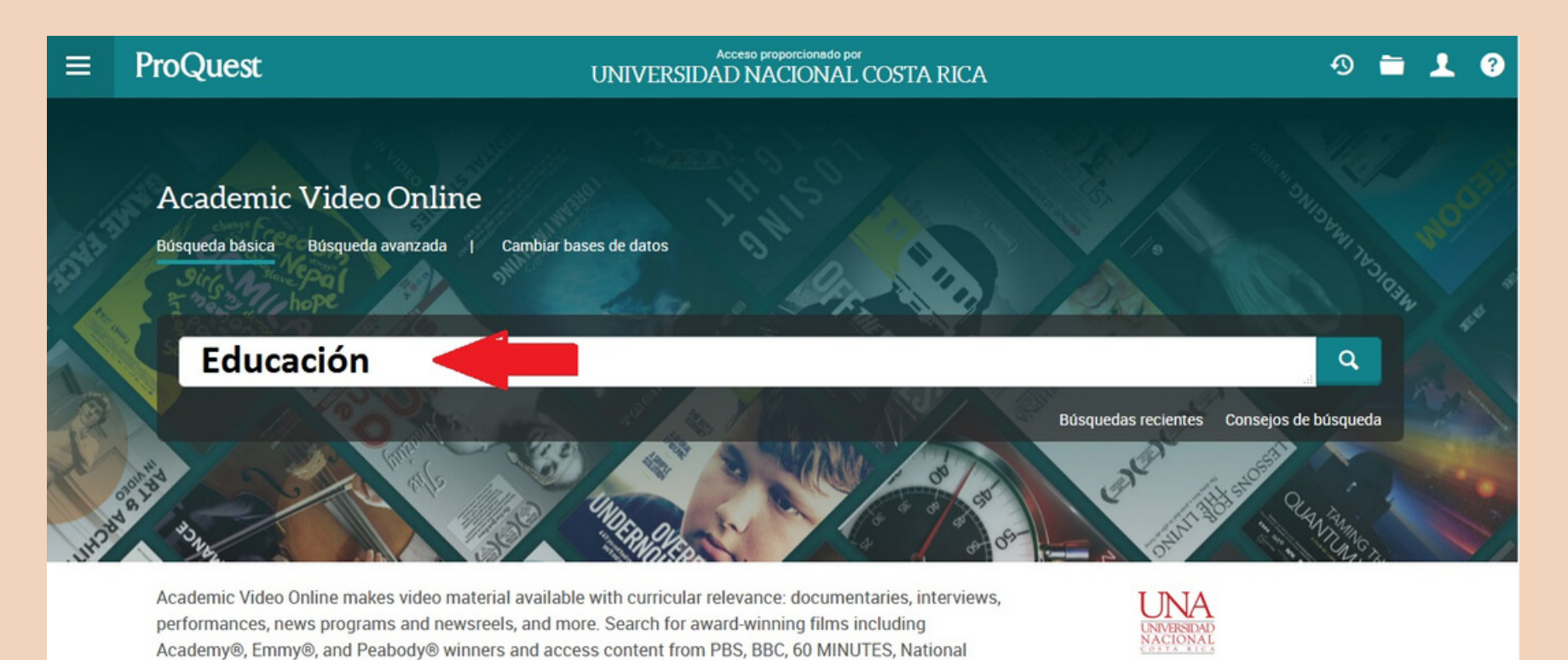

Se muestran 15 videos relacionados con educación. En la parte izquierda de la pantalla se

¿Desea obtener más

# puede limitar la búsqueda.

Geographic, Annenberg Learner, BroadwayHD™, A+E Networks' HISTORY® and more.

| ≡             | ProQuest                                           | Accesso proporcionado por<br>UNIVERSIDAD NACIONAL COSTA RICA                                                                                                    | Ð          | -         | 1         | 3 |
|---------------|----------------------------------------------------|----------------------------------------------------------------------------------------------------|------------|-----------|-----------|---|
| Aca<br>Búsque | demic Video Online<br>ada básica Búsqueda avanzada | Cambiar bases de datos                                                                                                    | alaren a   |           | And A     |   |
| Edu           | cación                                             |                                                                                                    |            |           | Q         |   |
| 15 r          | esultados                                          | Modificar búsqueda Búsquedas recientes                                                                                                    | Guardar I  | búsque    | da/alerta | • |
| Orde          | nar por<br>Ievancia                                | <ul> <li>Seleccionar 1-15</li> <li>Las Habilidades Atencionales Básicas: Pilares Fundamentales de la Comunicación Efectiva</li> </ul>                                                                                                    | 9          | 90        |           |   |
| Limit         | ar a<br>kto completo                               | Image: state state stat | 09.<br>Mos | trar resu | men ~     |   |
| Tipo          | de fuente ^                                        | <ul> <li>Destino Educação: Xangai, in Destino Educação, Episode 1</li> <li>Título alternativo: Destino Educação: Shanghai</li> <li>Braga, Alê (director), en <i>Destino Educação</i>. Rio de Janeiro, Rio de Janeiro State: Jan 1, 2011.</li> </ul>                                                                                                    |            |           |           |   |
| Fech          | a de publicación                                   | 55 min      para proporcionar una educación       de calidad. Sete documentários examinam o         Audio & Video       Works       Video         Works       Video       Secciones importantes                                                                                                    | Mos        | trar resu | men ~     |   |

# ¿Cómo buscar videos académicos ACADEMIC VIDEO ONLINE?

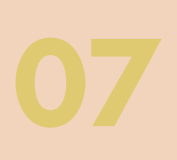

Se puede limitar la búsqueda por año, tipo de documento, asunto, lugar, persona e idioma.

| Relevancia                                                              |            |
|-------------------------------------------------------------------------|------------|
| Limitar a                                                               |            |
| Texto completo                                                          |            |
| Tipo de fuente                                                          | ~          |
| Trabajos de audio y de víde                                             | o (15)     |
| Fecha de publicación                                                    | ^          |
| 1987 - 2013 (años)                                                      |            |
|                                                                         |            |
| <b></b>                                                                 | ц          |
| ntroduzca una fecha                                                     | Actualizar |
| Introduzca una fecha                                                    | Actualizar |
| Introduzca una fecha<br>Tipo de documento<br>Asunto                     | Actualizar |
| Introduzca una fecha<br>Tipo de documento<br>Asunto<br>Lugar            | Actualizar |
| Introduzca una fecha<br>Tipo de documento<br>Asunto<br>Lugar<br>Persona | Actualizar |

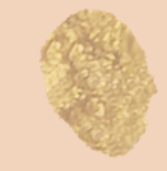

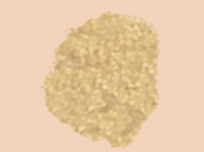

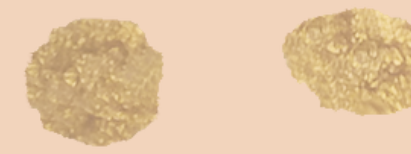

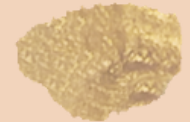

# i Cómo briscar videos académicos ACADEMIC VIDEO ONLINE?

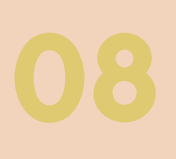

Para ingresar a la descripción de cada video se debe dar click en el título.

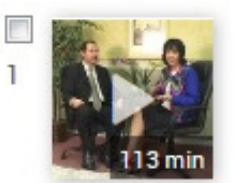

Las Habilidades Atencionales Básicas: Pilares Fundamentales de la Comunicación Efectiva Ivey, Allen E; Mary Bradford Ivey; Norma Gluckstern Packard; Zalaquett, Carlos. Alexandria, VA: Jan 1, 2009. ... educación, la salud mental y la comunicación. ...

Audio & Video Works

Vídeo Secciones importantes

Se muestra el video, resumen y los detalles bibliográficos.

Academic Video Online

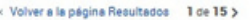

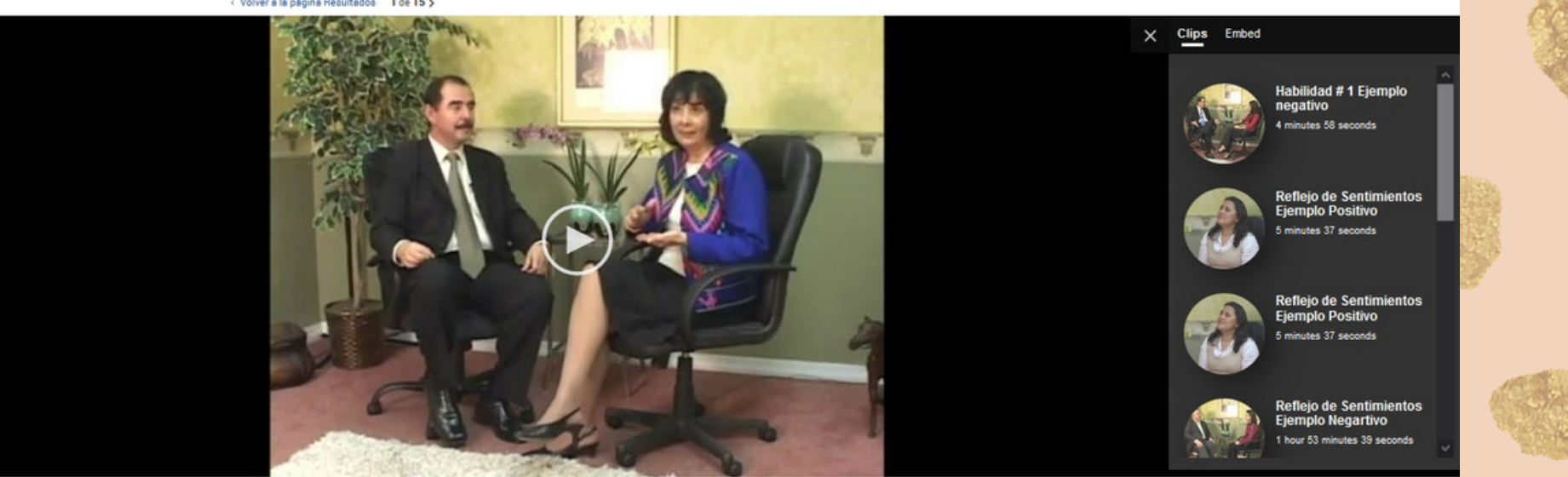

Audio & Video Work Las Habilidades Atencionales Básicas: Pilares Fundamentales de la Comunicación Efectiva

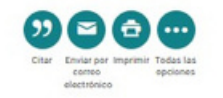

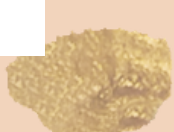

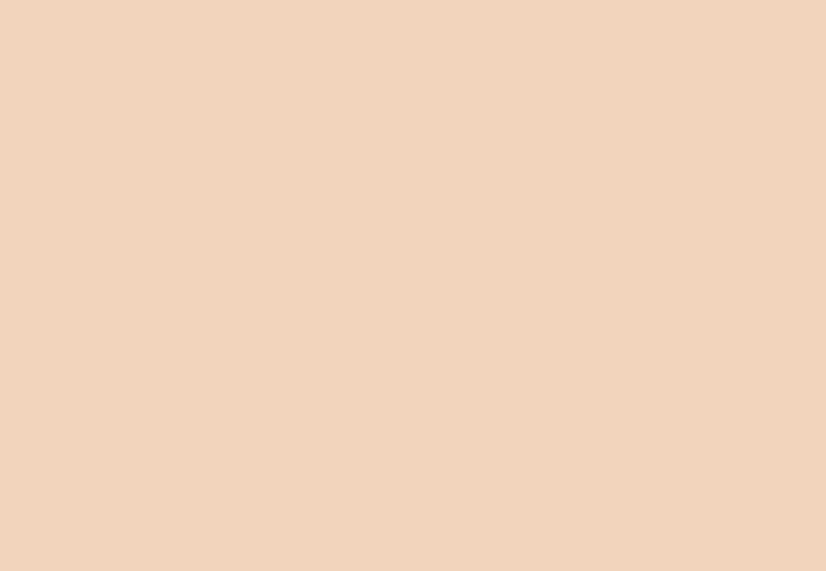

# i Cómo buzcar videoz académicoz ACADEMIC VIDEO ONLINE?

En la parte inferior del video se encuentra la cita
bibliográfica, la manera de enviar por correo
electrónico y demás opciones.

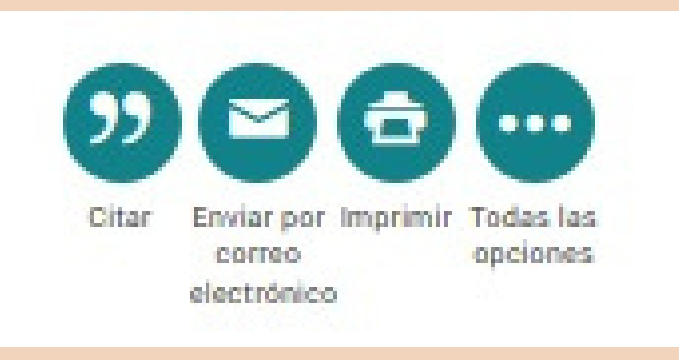

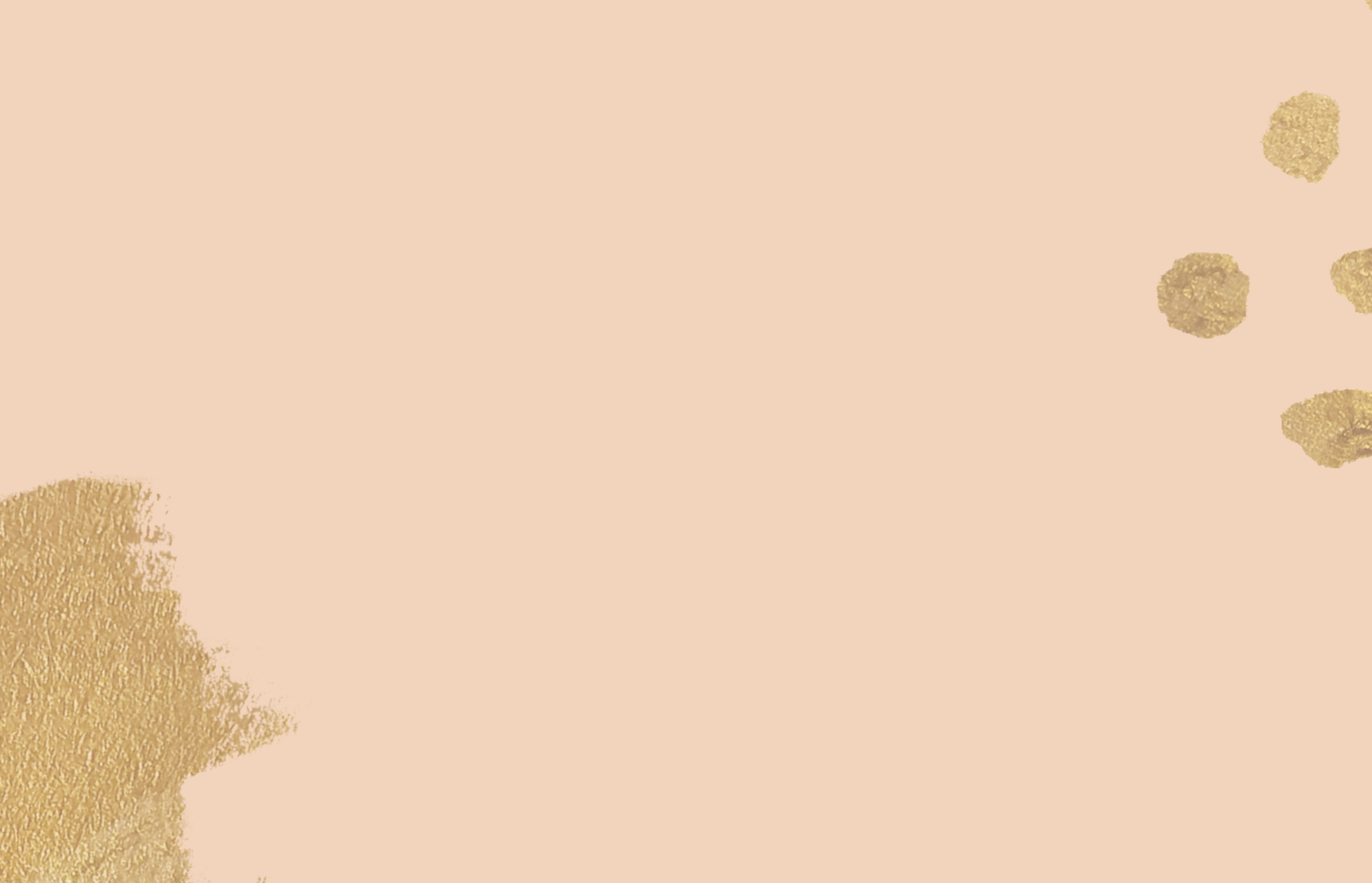